## TÀI LIỆU HƯỚNG DẪN SỬ DỤNG TRANG THÔNG TIN ĐÀO TẠO ĐẠI HỌC (STUDENT'S OFFICE)

(Dành cho sinh viên đào tạo theo hệ thống tín chỉ)

## A. ĐĂNG NHẬP

1. Sử dụng trình duyệt Web (Google Chrome, Mozilla FireFox, Internet Explorer,....) truy cập Website Trang thông tin đào tạo tín chỉ tại địa chỉ: **http://ums-husc.hueuni.edu.vn** 

2. Chọn mục TRANG SINH VIÊN trên menu chính

|                                                                                    | TRƯỜNG ĐẠI HỌC III<br>TRANG THÔNG TIN<br>Địa chỉ: 77 Nguyễn Huệ, Thành phố H                                                                                                    | OA HOG – DAI H<br>J <b>ĐÀO TẠO ĐẠI</b><br>uẽ, Thừa Thiên Huế, Việt Na                                          | çe huî<br>I <mark>H</mark> QC                                                  | Trường Đại học K<br>nguồn nhân lực ch<br>về khoa học tự nh<br>công nghệ đáp ứng | hoa học, Đại học Huế có sử mạng đảo<br>ất lượng cao; nghiên cứu cơ bản và ứng di<br>lên, khoa học xã hội - nhân văn và kỹ thu<br>yêu cầu phát triển đất nước. |
|------------------------------------------------------------------------------------|----------------------------------------------------------------------------------------------------|----------------------------------------------------------------------------------------------------|--------------------------------------------------------------------------------|---------------------------------------------------------------------------------|----------------------------------------------------------------------------------------------------|
| <                                                                                  | TRƯỜNG ĐẠI HỌ<br>TRUNG TÂM<br>Về Vàn trung TÂM<br>Về Vàn trung Tâm<br>Vàn trung trung tâm<br>Vàn trung trung tr | C KHOA HỌC<br>TIN HỌC<br>ĐẢO TẠO \<br>ĐẢO TẠO \<br>CÔNG<br>CÔNG<br>,77 Nguyễn Huệ, TP Huế<br>72 01262 55 23 45 | /À CẤP CHỨNG CHỈ HÀI<br><b>NGHỆ THÔNG TIN C</b> Ơ<br><b>NGHỆ THÔNG TIN N</b>   | NG THÁNG<br>Ở BẢN<br>ÂNG CAO<br>THƯỜNG<br>XUYÊN<br>CHIỀU SINH                   | HOC PHÍ<br>UU ĐÃI<br>(dành cho SV)<br>Viện<br>Ng<br>Tình                                                                                                    |
| TRANG CHỦ                                                                          | CÁN BỘ - GIẢNG VIÊN                                                                                                    | 🔶 TRANG SINH VIÊN                                                                                              | 👥 Cựu sinh viên                                                                | 🧕 РНЏ НОУМН                                                                     | 🥂 DOANH NGHIỆP                                                                                                    |
| € THÔNG Thông bảo chiế<br>[10/05/2018 17:25]<br>Nhằm tạo điều l<br>học Khoa học tế | BÁO<br>u sinh khóa tiếng Nhật cho sinh viên để đ<br>liện cho sinh viên có điều kiện được học tậ<br>chức chiêu sinh khóa tiếng Nhật cho sinh                                                                                                    | lạt chuẩn đầu ra năng lực ngo<br>p và nâng cao trình độ tiếng Nh<br>viên để đạt chuẩn đầu ra năng lư           | ại ngữ không chuyên<br>ật, CÔNG TY TNHH VINANIHO<br>rc ngoại ngữ không chuyên. | N liên kết với Trường Đại                                                       | TUYÊN SINH<br>DALHOC                                                                                                    |

### 2. Tại ô **Đăng nhập hệ thống**, nhập các thông tin sau:

- Tài khoản: là mã sinh viên, ví dụ: 16T1021140;

- Mật khẩu mặc định ban đầu cho sinh viên năm thứ nhất mới nhập học do Phòng Đào tạo Đại học cung cấp cho các khoa. Sinh viên liên hệ với văn phòng khoa quản lý sinh viên để nhận mật khẩu. Sau khi đăng nhập sinh viên phải thay đổi mật khẩu để bảo vệ tài khoản của mình. Nếu quên mật khẩu, sinh viên liên hệ với Phòng Đào tạo Đại học để xin cấp lại mật khẩu (*mang theo giấy tờ tùy thân có dán ảnh*);

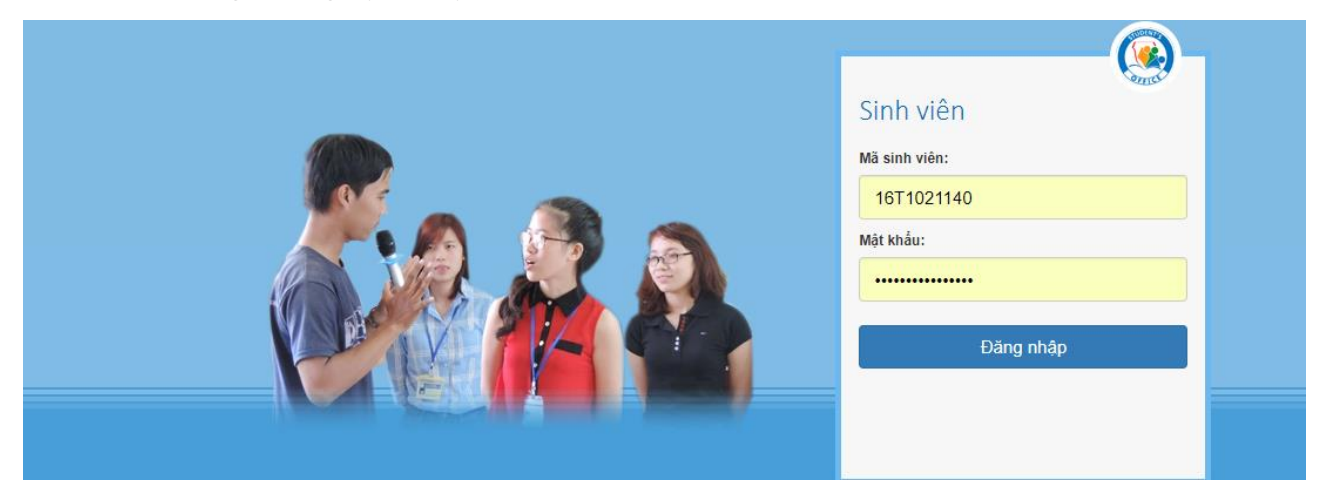

# 3. Nhấn nút Đăng nhập để tiến hành đăng nhập vào hệ thống

4. Sau khi đăng nhập phía trên bên phải màn hình sẽ xuất hiện hộp thoại với câu hỏi: *Remember password for ......?* Để bảo vệ tài khoản trong mọi trường hợp, sinh viên nên kích vào ô thoại phía dưới của hộp thoại và chọn *Never Remember Password for This Site.* 

| Remember password for<br>hueuni.edu.vn? | 7 "09F7511240" on                     | ×<br>N CHľ   |  |  |  |
|-----------------------------------------|---------------------------------------|--------------|--|--|--|
| <u></u>                                 | Remember Password                     | न न समिति वि |  |  |  |
| u Hoạt động học tập Tra cứu - Thố       | Never Remember Password for This Site |              |  |  |  |
| HỌC KỪ VÀ NGÀNH HỌC                     | × Not Now                             |              |  |  |  |

Trước khi đăng nhập sinh viên vẫn đọc được các thông báo trên trang chủ. Tất cả những thông báo có liên quan của sinh viên đều được đăng tải tại đây. Sinh viên phải thường xuyên cập nhật các thông báo này.

## B. THAO TÁC SAU KHI ĐĂNG NHẬP

1. Xác định học kỳ tác nghiệp: Học kỳ tác nghiệp là học kỳ mặc định đã được chọn trong những lần tác nghiệp trước đó. Muốn thay đổi học kỳ tác nghiệp, sinh viên kích chuột vào mục **Học kỳ : x, năm học : xxxx-xxxx** ở phía trên bên phải màn hình, sau đó chọn học kỳ cần tác nghiệp và kích chuột vào nút **Tác nghiệp với Ngành học và Học kỳ dược chọn**.

| TRƯỜNG ĐẠI HỌC KH                   | OA HỌC - ĐẠI HỌC                                             | HUÉ                                                                                    |                                                                                                    | Thứ 3, ngày 15 tháng 5 năm 2018 |
|-------------------------------------|--------------------------------------------------------------|----------------------------------------------------------------------------------------|----------------------------------------------------------------------------------------------------|---------------------------------|
| STUDENT'S<br>OFFICE                 | Hỗ trợ hoạt động học tập 🗸                                   | Học phí - Lệ phí 👻                                                                     |                                                                                                    |                                 |
|                                     |                                                              |                                                                                        | 🗢 Khóa 40 (2016-2020) 🛛 🗐 CÔNG NGHỆ THÔNG TIN                                                           | 🛗 Học kỳ: 2, năm học: 2017-2018 |
|                                     | CHỌN NGÀNH HỌC                                               | VÀ HỌC KỪ TÁC NGHIỆP                                                                   |                                                                                                    | STATISTICS OF STATISTICS        |
| 🐍 Lý lịch cá nhân                   |                                                              |                                                                                        |                                                                                                    |                                 |
| 🔸 Đổi mật khẩu                      | Lưu ý:<br>• Pan nhải chon đún                                | a paành học và học kỳ cần tác nghiên trị                                               | ước khi thước hiện mọi thao tác khác trên hệ thếng:                                                     |                                 |
| 🕪 Đăng xuất                         | <ul> <li>Bạn chỉ được phép</li> </ul>                        | tác nghiệp trên những học kỳ đã được N                                                 | hà trường bố trí học;                                                                                   | 2018                            |
| CÁC CHỨC NĂNG CHUNG                 | <ul> <li>Đánh dấu chọn vào<br/>tác nghiệp (nhấn n</li> </ul> | ) học kỳ tương ứng với ngành học, nhấn<br>út <b>Bỏ qua</b> nếu không muốn thay đổi học | nút <b>Tác nghiệp với ngành và học kỳ được chọn</b> để thiết lập học kỳ<br>kỳ và ngành học tác nghiệp). | 23000                           |
| 🗐 Tin tức - Thông báo               |                                                              |                                                                                        |                                                                                                    | TRUNC TÂM TIN HOC               |
| 🛗 Thời khóa biểu học tập            | Ngann nọc: CONG NGHỆ                                         | THONG TIN                                                                              |                                                                                                    | 0234.3827272                    |
| 💭 Tin nhắn                          | Học kỳ: 2                                                    | Năm học: 2017-2018                                                                     | Khóa 40 (2016-2020)                                                                                     | DAI HOC HUE                     |
| TIN TỨC - THÔNG BÁO                 | 🔲 Học kỳ: 1                                                  | Năm học: 2017-2018                                                                     | Khóa 40 (2016-2020)                                                                                     |                                 |
| Thêng báo chiếu cính kháo tiếng     | 📃 Học kỳ: hè                                                 | Năm học: 2016-2017                                                                     | Khóa 40 (2016-2020)                                                                                     |                                 |
| Nhật cho sinh viên để đạt chuẩn     | Học kỳ: 2                                                    | Năm học: 2016-2017                                                                     | Khóa 40 (2016-2020)                                                                                     |                                 |
| đầu ra năng lực ngoại ngữ không     | 🔲 Học kỳ: 1                                                  | Năm học: 2016-2017                                                                     | Khóa 40 (2016-2020)                                                                                     |                                 |
| chuyên (10/05/2018)                 |                                                              |                                                                                        |                                                                                                    | ITLab                           |
| lớp Kỹ năng mềm (13/04/2018)        |                                                              |                                                                                        | Tác nghiệp với Ngành và Học kỷ được chọn Bỏ q                                                           | ua                              |
| Thên a biến chủ đến a luậ bao a bữa |                                                              |                                                                                        |                                                                                                    |                                 |

2. Đổi mật khẩu: Sinh viên phải thay đổi ngay mật khẩu đã được Phòng Đào tạo Đại học cấp bằng mật khẩu của riêng mình. Đây là tài khoản quan trọng để sinh viên đăng ký học tập, kiểm tra kết quả học tập của mình v.v. Do đó, sinh viên phải có trách nhiệm bảo vệ tài khoản và mật khẩu của mình. Mật khẩu nên dùng cả phần chữ và phần số, không nên dùng họ tên, ngày sinh, số xe v.v. để làm mật khẩu.

| TRƯỜNG ĐẠI HỌC KHOA HỌC - ĐẠI HỌC HUẾ                                        |                                                         |                                |  |  |  |  |  |
|------------------------------------------------------------------------------|---------------------------------------------------------|--------------------------------|--|--|--|--|--|
| STUDENT'S<br>OFFICE                                                          | Hỗ trợ hoạt động học tập 👻                              | Học phí – Lé                   |  |  |  |  |  |
| Nguyễn Văn Quốc                                                              | CHỌN NGÀNH HỌC                                          | VÀ HỌC I                       |  |  |  |  |  |
| <ul> <li>Lý lịch cá nhân</li> <li>Đối mật khấu</li> <li>Đăng xuất</li> </ul> | Lưu ý:<br>• Bạn phải chọn đúng<br>• Bạn chỉ được phép t | ngành học vi<br>tác nghiệp trê |  |  |  |  |  |

#### TRƯỜNG ĐẠI HỌC KHOA HỌC PHÒNG ĐÀO TẠO ĐẠI HỌC

3. Kiểm tra và bổ sung thông tin cá nhân: Sau khi thay đổi xong mật khẩu, sinh viên vào mục **Lý lịch cá nhân** để kiểm tra và bổ sung những thông tin cần thiết.

| TRƯỜNG ĐẠI HỌC KHƠ                                                     | DA HỌC - ĐẠI HỌC I         | IUÉ                 |                     |                               | Thứ 5, ngày 17 tháng 5 năm 2018        |
|------------------------------------------------------------------------|----------------------------|---------------------|---------------------|-------------------------------|----------------------------------------|
| STUDENT'S<br>OFFICE                                                    | Hỗ trợ hoạt động học tập 🗸 | Học phí - Lệ phí 🔸  |                     |                               |                                        |
|                                                                        |                            |                     | 🗢 Khóa 40 (2016-202 | 20) 🛛 🗐 CÔNG NGHỆ THÔNG TIN   | 葿 Học kỳ: 2, năm học: 2017-2018        |
| Nguyễn Văn Quốc                                                        | LÝ LỊCH SINH VIÊN          |                     |                     |                               |                                        |
| 🔱 Lý lịch cá nhân                                                      |                            |                     |                     |                               |                                        |
| 🐥 Đối mật khẩu                                                         | Thông tin chung            |                     |                     |                               |                                        |
| 🖗 Đăng xuất                                                            | Mã sinh                    | viên: 16T1021140    |                     |                               | 2018                                   |
| CÁC CHỨC NĂNG CHUNG                                                    | Họ và                      | tên: Nguyễn Văn     | Quốc                |                               |                                        |
| 🗐 Tin tức - Thông báo                                                  | Giới                       | tính: Nam           |                     |                               | TRUNG TÂM TIN HỌC                      |
| Thời khóa biểu học tập                                                 | Naày                       | ciph: 01/11/1007    |                     |                               | 0234-3827272                           |
| 📮 Tin nhăn                                                             | ingay                      | SIIII. 01/11/1997   |                     | Nhấp vào đã<br>để thay đổi ải |                                        |
| TIN TỨC - THÔNG BÁO                                                    | Nơi                        | sinh: Quảng Nam     |                     |                               |                                        |
| » Thông báo chiêu sinh khóa tiếng<br>Nhật cho cinh viên để đạt chuẩn   | Quốc                       | tịch: Việt Nam      |                     |                               | 0234 3525 453<br>Intel                 |
| đầu ra năng lực ngoại ngữ không                                        | Dâr                        | tộc:                | Tôn giáo:           |                               |                                        |
| chuyên (10/05/2018)<br>» Về việc sinh viên tham gia các                | Số CI                      | 4ND: 206195597      | Ngày cấp:           | 10-07-2013                    | ITLab                                  |
| lớp Kỹ năng mềm (13/04/2018)<br>» Thông báo v/v đăng ký học phần       | Νσί                        | cấp: Quảng Nam      |                     |                               | code runner                            |
| thay thế KLTN, học kỳ II năm học<br>2017-2018 (18/01/2018)             | Thông tin liên hệ, địa     | chỉ cư trú hiện tại |                     |                               | Chứ thách và Đơm mê.                   |
| » Thông báo v/v điều chỉnh lịch thi<br>kết thúc học phần học kỳ I, năm | Điện t                     | hoại:               | Di động:            |                               | Học TIẾNG ANH CÙNG<br>RICHARD FENDRICK |

| trường đạ                                                   | І НОС КНОА НОС -            | ĐẠI HỌC          | HUÉ               |                             |                    |            |           |             | Thứ 5, n | gày 17 tháng 5 năm 20: |
|-------------------------------------------------------------|-----------------------------|------------------|-------------------|-----------------------------|--------------------|------------|-----------|-------------|----------|------------------------|
|                                                             | Thay đổi lý lịch cá nhân    |                  |                   |                             |                    |            |           |             | ×        |                        |
| lauvễn Văn Quốc                                             | Nhắc nhớ: Sinh viên khai b  | áo đúng, đầy đ   | ủ thông tin và ch | iụ trách nhiệm với các thôi | ng tin mà bản thân | đã khai bi | áo!       |             |          | ăm học: 2017-201       |
| Lý lịch cá nhân                                             | Thông tin chung             |                  |                   |                             |                    |            |           |             |          | EN SIN                 |
| Đổi mật khẩu                                                | Mã sinh viên:               | 16T1021140       |                   | Họ và tên:                  | Nguyễn Văn Quố     | бc         |           |             |          |                        |
| <ul> <li>Đăng xuất</li> </ul>                               | Ngày sinh:                  | 01/11/1997       |                   | Nơi sinh:                   | Việt Nam           | *          | Quảng Nam | 1           | ٣        | 2018                   |
| ÁC CHỨC NĂNG C                                              | Quốc tịch:                  | Việt Nam         |                   | Dân tộc:                    | Kinh               |            | Tôn giáo: | Không       | Ŧ        |                        |
| Tin tức - Thông l                                           | Số CMND:                    | 206195597        |                   | Ngày cấp:                   | 10-07-2013         |            | Nơi cấp:  | Quảng Nam   |          | TÂM TIN HO             |
| ] Thơi khóa biệu n<br>] Tin nhắn                            | Thông tin liên hệ Quê qu    | uán, hộ khẩu     | Đặc điểm bản      | thân Lịch sử bản thân       |                    |            |           |             |          |                        |
| N TỨC - THÔNG                                               | Thông tin liên hệ           |                  |                   |                             |                    |            |           |             |          |                        |
| Thông báo chiêu s                                           | Điện thoại:                 |                  |                   | Di động:                    |                    |            |           |             |          | Card a                 |
| ật cho sinh viên đề<br>u ra năng lực ngoạ                   | Email:                      | cubi12c6@gn      | nail.com          |                             |                    |            |           |             |          |                        |
| uyên (10/05/2018)<br>Vê viêc sinh viên tl                   | Hình thức và địa chỉ cư     | trú hiện tại:    |                   |                             |                    |            |           |             |          | abe                    |
| xỹ năng mềm (13<br>Thông báo v/v đặr                        | 🔵 Ở nội trú (Ký túc xá) 🛛 🖲 | ) Ở ngoại trú (i | huê trọ hoặc tại  | m trú) 🔵 Theo hộ khẩu       | thường trú         |            | Bắt đã    | àu từ ngày: |          | code runne             |
| ay thế KLTN, học k                                          | Việt Nam                    |                  | Thừa Thiên H      | uế 🔻                        | Thành Phố Huế      |            | ٣         |             |          | ach va Barn            |
| 17-2018 (18/01/201<br>Thông báo v/v điề<br>thức học nhận họ | k63 - Ngô Gia Tự - TP Huế   |                  |                   |                             |                    |            |           |             |          | C TIẾNG ANH CÙNG       |

Sinh viên cần cập nhật thông tin chính xác của bản thân để tránh những sai sót sau này khi cấp bảng điểm, bằng tốt nghiệp đại học và các giấy tờ liên quan khác.

4. Một số chức năng chung: Xem các tin tức, thông báo ở mục **Tin tức – Thông báo**, xem thời khóa biểu của cá nhân tại mục **Thời khóa biểu học tập** và tương tác với các tin nhắn do giảng viên/sinh viên khác gửi đến hoặc gửi tin nhắn tại mục **Tin nhắn**.

5. Đăng ký và hủy đăng ký lớp học phần: Để đăng ký lớp học phần, sinh viên vào mục Hỗ trợ hoạt động học tập  $\rightarrow$  Đăng ký học tập. Trong DANH SÁCH HỌC PHẦN TRONG KẾ HOẠCH ĐÀO TẠO CỦA HỌC Kỳ có 3 phần: Các học phần theo kế hoạch đào tạo là các học phần dành cho sinh viên trong học kỳ hiện tại, Phòng Đào tạo Đại học khuyến cáo sinh viên đăng ký học hết những học phần trong phần này để tránh những rắc rối không đáng có về sau; Các học phần theo CTĐT là các học phần không phải của bàn thân sinh viên trong học kỳ đó mà là của các sinh viên cùng ngành đó nhưng thuộc các khóa khác. Nếu sinh viên muốn học lại, học cải thiện điểm hoặc học vượt thì sinh viên phải vào mục này để đăng ký; **Các học phần ngoại khóa** là các học phần do Nhà trường tổ chức để bồi dưỡng thêm kiến thức cho sinh viên, các học phần này không thuộc chương trình đào tạo của sinh viên và không dùng để tính tích lũy trong quá trình học tập.

| TRƯỜNG ĐẠI HỌC KH                 | DA HỌC - ĐẠI HỌC           | HUÉ                   |                                              |                   |             |              | Thứ 5, ngày 17 tháng 5 năm 2018     |
|-----------------------------------|----------------------------|-----------------------|----------------------------------------------|-------------------|-------------|--------------|-------------------------------------|
| STUDENT'S<br>OFFICE               | Hỗ trợ hoạt động học tập 🗸 | Học phí - Lệ phí 👻    |                                              |                   |             |              |                                     |
|                                   |                            |                       | 🔊 🖈 Khóa 40 (2016-202                        | 0) 🛛 🗐 CÔNG 🛛     | VGHỆ TH     | ÔNG TIN      | N 🛛 🗮 Học kỳ: 2, năm học: 2017-2018 |
| Nguyễn Văn Quốc                   | DANH SÁCH HỌC P            | HÀN ĐƯỢC GIẢ          | NG DẠY TRONG KẾ HOẠCH ĐÀO                    | D TẠO CỦA H       | ọc κỳ       |              |                                     |
| 🔱 Lý lịch cá nhân                 |                            |                       |                                              |                   |             |              |                                     |
| 🐥 Đổi mật khấu                    |                            |                       |                                              |                   | Danh sách l | ớp đã đăn    | ing ký                              |
| 🚺 Đăng xuất                       | Sinh viên lưu ứ: tổu tiế   | , chon và đặng kứ học | các bạo phầp theo kế beach đào tạo của khóa  | /naành đăng kí h  | c đầy đủ ci | ic hoc       | 2018                                |
| CÁC CHỨC NĂNG CHUNG               | phần bắt buộc trong kế l   | ioạch.                | cac hộc phản treo xẽ hoặch tào tạo của khoaj | ngann, dang ky ng | c day du ca | ic nộc       |                                     |
| 🗐 Tin tức - Thông báo             |                            |                       |                                              |                   |             |              | TREONG DAI HOC KHOA HOC             |
| Thời khóa biểu học tập            | Các học phần theo Kế h     | oạch đào tạo Các h    | ọc phần theo CTĐT 💿 Các học phần ngoại kh    | óa                |             |              | 0234-3827272                        |
| 💭 Tin nhắn                        | STT Mã học phần T          | ên học phần           |                                              | Số tín chi        | Số lớp      | Đã ĐK        | с выносний                          |
| TIN TỨC - THÔNG BÁO               | Các học phần bắt buộc      |                       |                                              |                   |             |              |                                     |
| » Thông báo chiêu sinh khóa tiếng | 1 CTR1033 Đ                | ường lối cách mạng củ | a Đảng Cộng sản Việt Nam                     | 3                 | 13          | $\checkmark$ | 0234 3828 483                       |
| Nhật cho sinh viên để đạt chuẩn   | 2 TIN1033 Ja               | va cơ bản             |                                              | 3                 | 4           | $\checkmark$ |                                     |
| đầu ra năng lực ngoại ngữ không   | 3 TIN2033 A                | nh văn chuyên ngành   |                                              | 3                 | 5           | $\checkmark$ |                                     |

Sinh viên tìm hiểu kỹ thời khóa biểu các lớp học phần dự định sẽ học, sau đó tiến hành đăng ký bằng cách kích chuột vào ô ở cột cuối tương ứng với học phần. Khi đó các lớp học phần của học phần được chọn sẽ xuất hiện để sinh viên đăng ký.

| TRƯỜNG ĐẠI HỌC KH                                                                                                    | DA HỌC - ĐẠI HỌC                                      | HUÉ                                                      |                                                                            |                                       |                                         |                     | Thứ 5, ngày 17 tháng 5 năm 2018 |  |
|----------------------------------------------------------------------------------------------------|-------------------------------------------------------|----------------------------------------------------------|----------------------------------------------------------------------------|---------------------------------------|-----------------------------------------|---------------------|---------------------------------|--|
| STUDENT'S<br>OFFICE                                                                                                    | Hỗ trợ hoạt động học tập 🔸                            | Học phí - Lệ phí 👻                                       |                                                                            |                                       |                                         |                     |                                 |  |
|                                                                                                    |                                                       |                                                          | 🔊 Khóa 40                                                                  | (2016-2020)                           | 📕 CÔNG NGHỆ                             | THÔNG TIN           | 🗮 Học kỳ: 2, năm học: 2017-2018 |  |
| Nguyễn Văn Quốc                                                                                                    | ĐĂNG KÝ GHI DAN                                       | H LỚP HỌC PHÀN                                           |                                                                            |                                       |                                         |                     |                                 |  |
| 🤱 Lý lịch cá nhân                                                                                                    |                                                       |                                                          |                                                                            |                                       |                                         |                     |                                 |  |
| 🐥 Đổi mật khẩu                                                                                                    |                                                       |                                                          |                                                                            | Chọn học                              | phần khác Danh s                        | sách lớp đã đăng    | ký 🔽 😭 🔍 🔍                      |  |
| 🚺 Đăng xuất                                                                                                    |                                                       |                                                          |                                                                            |                                       |                                         |                     | 2018                            |  |
| CÁC CHỨC NĂNG CHUNG                                                                                                    | Sinh viên lưu ý: Ưu tiên<br>học phần ngoài biên chế c | đăng kỳ các lớp học phân tỉ<br>ó thể dẫn đến không phù h | nuộc biên chế trong kẽ hoạch<br>ợp với thời gian biểu hoạt đội             | đảo tạo của khóa<br>1g của khóa/ngành | /ngành. Việc đăng k<br>1 đang theo học. | ý những lớp         | 23010                           |  |
| 🗿 Tin tức - Thông báo                                                                                                    |                                                       |                                                          |                                                                            |                                       |                                         |                     | TRUNG DAI HOC KHOA HOC          |  |
| 🛗 Thời khóa biểu học tập                                                                                                    | Tên học                                               | phân: Tiếng Nhật N5                                      |                                                                            |                                       |                                         |                     | 0234.3827272                    |  |
| 🛒 Tin nhắn                                                                                                    | Mã học                                                | phần: PDT1022                                            |                                                                            | Số tín                                | chi: 2                                  |                     |                                 |  |
| TIN TỨC - THÔNG BÁO<br>» Thông báo chiêu sinh khóa tiếng                                                                    | Lớp học phần                                          | Giáo viên dạy                                            | Thời khóa biểu<br>(tuần đầu tiên)                                          | Ngày<br>bắt đầu                       | Ngày hết hạn<br>đăng ký                 | Số SV<br>(ĐK/TT/TĐ) | HI CHINH GUY                    |  |
| Nhật cho sinh viên để đạt chuẩn<br>đầu ra păng lực ngoại ngữ không                                                          | Các lớp học phần ngoài                                | Các lớp học phần ngoài kế hoạch đào tạo của khóa/ngành   |                                                                            |                                       |                                         |                     |                                 |  |
| chuyên (10/05/2018)<br>» Vẽ việc sinh viên tham gia các<br>lớp Kỹ năng mềm (13/04/2018)<br>» Thông bảo v/v đăng ký học phần | Tiếng Nhật N5 - Nhóm 1<br>2017-2018.2.PDT1022.001     | Nguyễn Thị Thanh Thủy                                    | Thứ 2 [1-2, [T]<br>H101],Thứ 4 [1-2, [T]<br>H101],Thứ 6 [1-2, [T]<br>H101] | 21/05/2018                            | 19/05/2018                              | <b>14</b> /20/30    | ITLab<br>coderunner             |  |
| thay thế KLTN, học kỳ II năm học<br>2017-2018 (18/01/2018)                                                                  | Tiếng Nhật N5 - Nhóm 2<br>2017-2018.2.PDT1022.002     | Nguyễn Thị Thanh Thủy                                    | Thứ 2 [3-4, [T]<br>H101],Thứ 4 [3-4, [T]                                   | 21/05/2018                            | 19/05/2018                              | <b>0</b> /20/30     | The thack in Some               |  |

Muốn đăng ký học nhóm nào, sinh viên kích chuột vào ô ở cột cuối tương ứng với nhóm lớp học phần đó.

|                                                                                                    | Đăng ký lớp học phần                                                              |                                                                                                    | ×                                   |                                   |
|----------------------------------------------------------------------------------------------------|-----------------------------------------------------------------------------------|----------------------------------------------------------------------------------------------------|-------------------------------------|-----------------------------------|
| Nguyễn Văn Quốc                                                                                                    | Tên lớp học phần:                                                                 | Tiếng Nhật N5 - Nhóm 1                                                                                                   |                                     | ọc kỳ: 2, năm học: 2017-2018      |
| 🐍 Lý lịch cá nhân                                                                                                    | Mã lớp học phần:                                                                  | 2017-2018.2.PDT1022.001 Sõ                                                                                               | tín chi: 2                          | TUYEN SINH                        |
| 🍫 Đổi mật khẩu                                                                                                    | Ngày hết hạn đăng ký:                                                             | 19/05/2018                                                                                                    |                                     |                                   |
| 🕪 Đăng xuất                                                                                                    | Số SV tối thiểu:                                                                  | 20 <b>Tối đa:</b> 30 Đã đ                                                                                                | lăng ký: 14                         | 2018                              |
| CÁC CHỨC NĂNG CHUNG                                                                                                    | Giảng viên:                                                                       | Nguyễn Thị Thanh Thủy                                                                                                    |                                     |                                   |
| <ul> <li>Tin tức - Thông báo</li> <li>Thời khóa biểu học tập</li> </ul>                                                                                      | Thời khóa biểu (tuần đầu):                                                        | Thứ 2 [1-2, [T] H101],Thứ 4 [1-2, [T] H101],Thứ 6 [1-2, [T] H101]                                                        |                                     | TRUNG TÂM TIN HỌC<br>0234,3827272 |
| 📮 Tin nhắn                                                                                                    | Thời gian học thực tế:                                                            | 21/05/2018 - 14/12/2018                                                                                                  |                                     |                                   |
| TIN TỨC - THÔNG BÁO                                                                                                    | Ngày hết hạn đăng ký:                                                             | 19/05/2018                                                                                                    |                                     |                                   |
| » Thông báo chiêu sinh khóa tiếng<br>Nhật cho sinh viên để đạt chuẩn<br>đầu ra năng lực ngoại ngữ không                                                      | <u>Hướng dẫn:</u> Sinh viên kiểm tra ch<br>và nhấn nút <b>Đăng ký học</b> để tiến | ính xác thông tin của lớp học phần ở trên. Nếu đồng ý ghi danh đăng ký họ<br>hành đăng ký ghi danh theo học lớp học phần | c, vui lòng nhập <b>Mã xác nhận</b> |                                   |
| <ul> <li>chuyên (10/05/2018)</li> <li>» Về việc sinh viên tham gia các<br/>lớp Kỹ năng mềm (13/04/2018)</li> <li>» Thông báo v/v đăng ký học phần</li> </ul> | Nhập mã xác nhận:                                                                 | <i><b>36HF</b></i>                                                                                                    |                                     | ITLab                             |
| thay thế KLTN, học kỷ II năm học<br>2017-2018 (18/01/2018)<br>» Thông báo v/v điều chinh lịch thị                                                            |                                                                                   | Đăn                                                                                                    | ng ký lớp học phần này Bỏ qua       | Chư thách và Đượn thếng           |

Sinh viên nhập vào mã xác nhận ở ô **Nhập mã xác nhận**, sau đó kích chuột vào nút **Đăng ký lớp học phần này**. Sinh viên chỉ được đăng ký lớp học phần khi số lượng sinh viên đã đăng ký chưa vượt qua số lương sinh viên tối đa.

Nếu muốn đổi sang lớp học phần khác trước hết sinh viên phải hủy lớp học phần đã đăng ký. Đầu tiên, sinh viên vào mục **Hỗ trợ hoạt động học tập**  $\rightarrow$  **Lớp học phần đã đăng ký** để xem danh sách các lớp học phần đã đăng ký. Tiếp theo, sinh viên kích chuột vào ô ở cột cuối cùng tương ứng với lớp học phần muốn hủy.

| TRƯỜNG ĐẠI HỌC KH                                                                                                    | DA HỌC - ĐẠI HỌC HI                                                                                  | UÉ                 |            |                                   |                                                      |               |                | Thứ 5, ngày 17 tháng 5 năm 2018        |
|----------------------------------------------------------------------------------------------------|----------------------------------------------------------------------------------------------------|--------------------|------------|-----------------------------------|------------------------------------------------------|---------------|----------------|----------------------------------------|
| STUDENT'S<br>OFFICE                                                                                                    | Hỗ trợ hoạt động học tập 👻 🖡                                                                         | Học phí - Lệ phí 🔸 |            |                                   |                                                      |               |                |                                        |
| Nguyễn Văn Quốc                                                                                                    | DANH SÁCH LỚP HỌC                                                                                    | C PHÀN ĐÃ Đ        | DĂN        | <mark>≉ Khóa 4</mark><br>G KÝ HỌC | 0 (2016-2020)                                        | CÔNG NGHỆ TH  | ÔNG TIN        | Học kỳ: 2, năm học: 2017-2018          |
| la Dối mật khấu                                                                                                    |                                                                                                    |                    |            |                                   |                                                      | Chọn học phần | để đăng ký học |                                        |
| 🖗 Đăng xuất                                                                                                    | STT Lớp học phần                                                                                     | Số<br>TC           | Lần<br>học | Giàng viên                        | Thời khóa biểu<br>(tuần đầu tiên)                    | Ngày bắt đâu  | Học phí        | 2018                                   |
| CAC CHƯC NANG CHUNG                                                                                                    | Lớp học phần đã được duyệt                                                                           | t                  |            |                                   |                                                      |               |                | TRUONG DAL HOC KHOA HOC                |
| Tin tức - Thông bảo Thời khóa biểu học tập Tin nhắn                                                                                                    | <ol> <li>Đường lối cách mạng của<br/>Cộng sản Việt Nam - Nhón<br/>2017-2018.2.CTR1033.003</li> </ol> | Đảng 3<br>m 3      | 1          | Nguyễn Minh Hiền                  | Thứ 3 [6-8, E202]                                    | 02/01/2018    | 870,000        | TRUNG TÂM TIN HOO<br>0234,3827272      |
| TIN TỨC - THÔNG BÁO                                                                                                    | 2 Java cơ bản - Nhóm 3<br>2017-2018.2.TIN1033.003                                                    | 3                  | 1          | Nguyễn Hoàng Hà                   | Thứ 6 [2-4, Lab<br>4_CNTT]                           | 05/01/2018    | 870,000        |                                        |
| » Thông báo chiêu sinh khóa tiếng<br>Nhật cho sinh viên để đạt chuẩn                                                                                           | 3 Anh văn chuyên ngành - M<br>2017-2018.2.TIN2033.002                                                | Nhóm 2 3           | 1          | Nguyễn Thị Hồng Duyên             | Thứ 3 [2-4, H304]                                    | 02/01/2018    | 870,000        | CALL STREET CALLS                      |
| đầu ra năng lực ngoại ngữ không<br>chuyên (10/05/2018)                                                                                                    | 4 Thiết kế cơ sở dữ liệu - Nh<br>2017-2018.2.TIN4012.003                                             | hóm 3 2            | 1          | Trần Nguyên Phong                 | Thứ 5 [3-4, H210]                                    | 04/01/2018    | 580,000        | ITLab                                  |
| » Ve viec sinn vien tham gia cac<br>lớp Kỹ năng mềm (13/04/2018)<br>» Thông báo v/v đăng ký học phần                                                           | 5 Xác suất thống kê - Nhóm<br>2017-2018.2.TOA2023.004                                                | 14 3               | 1          | Võ Quang Mẫn                      | Thứ 4 [2-4, H307]                                    | 03/01/2018    | 870,000        | coderunner                             |
| thay thế KLTN, học kỳ II năm học                                                                                                    | Lớp học phần chưa được dự                                                                            | yệt                |            |                                   |                                                      |               |                | Thể thách và Dammi                     |
| 2017-2018 (18/01/2018)<br>» Thông báo v/v điều chinh lịch thi<br>kết thúc học phần học kỳ I, năm<br>học 2017-2018 (15/01/2018)<br>• [TỐT NGHIÊD] Thông báo vớt | 6 Tiếng Nhật N5 - Nhóm 1<br>2017-2018.2.PDT1022.001                                                  | 2                  | 1          | Nguyễn Thị Thanh Thủy             | Thứ 2 [1-2, [T]<br>H101]<br>Thứ 4 [1-2, [T]<br>H101] | 21/05/2018    | 580,000        | Học tiếng Anh cũng<br>RICHARD FENDRICK |

Nhập vào mã xác nhận ở ô **Nhập vào mã xác nhận** và kích chuột vào nút Đồng ý hủy đăng ký.

| TRƯỜNG ĐẠI HỌC KH                                                                                                    | OA HỌC - ĐẠI HỌC HUẾ                                                                           |                                                                                                    | Thứ 5, ngày 17 tháng 5 năm 2018 🔶                                                                                                 |
|----------------------------------------------------------------------------------------------------|------------------------------------------------------------------------------------------------|----------------------------------------------------------------------------------------------------|----------------------------------------------------------------------------------------------------|
|                                                                                                    | Hủy đăng ký lớp học phần                                                                       | ×                                                                                                    |                                                                                                    |
|                                                                                                    | Tên lớp học phần:                                                                              | Tiếng Nhật N5 - Nhóm 1                                                                                                    | ọc <mark>kỳ: 2, n</mark> ăm học: 2017-2018                                                                                        |
| Nguyen Van Quoc                                                                                                    | Mã lớp học phần:                                                                               | 2017-2018.2.PDT1022.001 Số tín chi: 2                                                                                                    | TUYÊN SINA                                                                                                    |
| n Đối mật khẩu                                                                                                    | Giảng viên:                                                                                    | Nguyễn Thị Thanh Thủy                                                                                                    |                                                                                                    |
| 🖗 Đăng xuất                                                                                                    | Thời khóa biểu (tuần đâu):                                                                     | Thứ 2 [1-2, [T] H101],Thứ 4 [1-2, [T] H101],Thứ 6 [1-2, [T] H101]                                                                                                    | 2018                                                                                                    |
| CÁC CHỨC NĂNG CHUNG                                                                                                    | Thời gian học thực tế:                                                                         | 21/05/2018 - 14/12/2018                                                                                                    | TRUNCIDAL HOCIKHOAHOC                                                                                                    |
| Tin tức - Thông bảo Thời khóa biểu học tập                                                                                                    | Thời điểm đăng ký:                                                                             | 17/05/2018 15:25                                                                                                    | <b>TRUNG TÂM TIN Học</b><br>0234 <del>,38</del> 27272                                                                             |
| <ul> <li>Tin nhắn</li> <li>TIN TỨC - THÔNG BÁO</li> <li>» Thông báo chiêu sinh khóa tiếng Nhật cho sinh viên để đạt chuẩn dâu ra năng lực ngoại ngữ không</li> </ul>                                 | <u>Hướng dẫn:</u> Vui lòng kiếm tra kỹ<br>này, hãy nhập Mã xác nhận và ni<br>Nhập mã xác nhận: | thông tin vẽ lớp học phần bạn muốn hủy đảng ký. Nếu bạn thực sự muốn hủy đảng ký học lớp học phần<br>lần nút Đông ý hủy đảng ký. Nhấn Bó qua nếu không muốn hủy đảng ký lớp học phần. | ELL HOD ENGT                                                                                                    |
| chuyên (10/05/2018)<br>» Về việc sinh viên tham gia các<br>lớp Kỹ năng mềm (13/04/2018)                                                                                                    |                                                                                                | Đồng ý húy đăng ký Bỏ qua                                                                                                    | ITLab                                                                                                    |
| » Thông báo v/v đăng ký học phần<br>thay thế KLTN, học kỳ II năm học                                                                                                    | 2017-2018.2.TOA2023.004<br>Lớp học phần chưa được duyệt                                        |                                                                                                    | Tha thack in Serie                                                                                                    |
| 2017-2018 (18/01/2018)<br>» Thông báo v/v điều chỉnh lịch thi<br>kết thúc học phần học kỳ I, năm<br>học 2017-2018 (15/01/2018)<br>» [TỐT NGHIỆP] Thông báo xét<br>tết prohiên chỉ học đư t. Tốm 2018 | 6 Tiếng Nhật NS - Nhóm 1<br>2017-2018.2.POT1022.001                                            | 2 1 Nguyễn Thị Thanh Thủy Thứ 2 [1-2, [T] 21/05/2018 580,000 ¥<br>H101]<br>Thứ 4 (1-2, [T]<br>H101]<br>Thứ 6 (1-2, [T]                                                                | Học TIẾNG ANH CỦNG<br>RICHARD FENDRICK<br>- LEUS<br>- COMMUNICATIVE ENGLISH<br>- COMMUNICATIVE ENGLISH<br>- COMMUNICATIVE ENGLISH |

### Chú ý:

- Khi Phòng Đào tạo Đại học đã duyệt đăng ký sinh viên không thể hủy được lớp học phần đã đăng ký. Nếu muốn hủy, sinh viên phải liên hệ với Phòng Đào tạo Đại học.

- Tên sinh viên chỉ có trong danh sách lớp để điểm danh, lên danh sách dự thi hoặc vào điểm khi đăng ký của sinh viên đã được duyệt. Vì vậy, nếu quá thời hạn duyệt, sinh viên chưa thấy đăng ký của mình chưa được duyệt thì phải liên hệ ngay với Phòng Đào tạo Đại học để được giải quyết.

- Sinh viên đã đăng ký học phần nào phải nộp học phí cho học phần đó. Vì vậy, nếu không theo học học phần nào sinh viên phải hủy đăng ký ngay trước khi Phòng Đào tạo Đại học duyệt.

Sau khi đăng ký xong sinh viên vào mục Hỗ trợ hoạt động học tập  $\rightarrow$  Lớp học phần đã đăng ký để kiểm tra lại danh sách các lớp học phần đã đăng ký. Trong Lớp học phần đã đăng ký sinh viên kích đôi vào lớp học phần để tìm hiểu chi tiết về học phần như học phí, đã được duyệt hay chưa .v.v..

| TRƯỜNG ĐẠI HỌC KH                                                      | DA HỌC - ĐẠI HỌC HUẾ           | :                     |                                         |                    |                    | Thứ 5, ngày 17 tháng 5 năm 2018 🔺           |
|------------------------------------------------------------------------|--------------------------------|-----------------------|-----------------------------------------|--------------------|--------------------|---------------------------------------------|
| STUDENT'S<br>OFFICE                                                    | Hỗ trợ hoạt động học tập 🔸 Học | phí – Lệ phí 👻        |                                         |                    |                    |                                             |
|                                                                        |                                |                       | 🔊 Khóa 40 (2016-20                      | )20) 🛛 🗐 CÔNG N    | IGHỆ THÔNG TIN     | 🗮 Học kỳ: 2, năm học: 2017-2018             |
| Nguyễn Văn Quốc                                                        | THÔNG TIN VÈ LỚP HOO           | PHÀN                  |                                         |                    |                    |                                             |
| 🤱 Lý lịch cá nhân                                                      |                                |                       |                                         |                    |                    |                                             |
| 🐥 Đối mật khẩu                                                         |                                | Т                     | hông tin về học phần Danh sách lớp      | Các lớp đã đăng ký | 🐱 Gửi tin nhắn đến |                                             |
| 🚺 Đăng xuất                                                            | Thông tin về lớp học phần      | Danh sách sinh viên c | ủa lớp học phần                         |                    |                    | 2018                                        |
| CÁC CHỨC NĂNG CHUNG                                                    | Thông tin chung                |                       |                                         |                    |                    |                                             |
| Tin tức - Thông báo                                                    | Tên lớp học phần               | : Anh văn chuyên      | ngành - Nhóm 2                          |                    |                    | TRUNG DAI Học khoa học<br>TRUNG TÂM TIN HỌC |
| Tin nhắn                                                               | Mã lớp học phần                | : 2017-2018.2.TIN     | 2033.002 <b>S</b>                       | ố tín chi: 3       |                    | 02345.3827/27/2                             |
| TIN TỨC - THÔNG BÁO                                                    | Giảng viên                     | : Nguyễn Thị Hồng     | j Duyên                                 |                    |                    |                                             |
| » Thông báo chiêu sinh khóa tiếng<br>Nhật cho cinh viên để đạt chuẩn   | Đơn vị phụ trách               | : Phòng Đào tạo Đ     | ại học                                  |                    |                    | 001171300<br>02234 3028 403<br>Mod          |
| dầu ra năng lực ngoại ngữ không                                        | Thông tin về tổ chức, hoạ      | ạt động của lớp họ    | oc phần                                 |                    |                    |                                             |
| <ul> <li>vê việc sinh viên tham gia các</li> </ul>                     | Ngày hết hạn đăng ký           | : 11/12/2017          |                                         |                    |                    | ITLab                                       |
| lớp Kỹ năng mêm (13/04/2018)<br>» Thông báo v/v đăng ký học phần       | Thời gian học theo TKB         | : 02/01/2018 - 29/    | 05/2018                                 |                    |                    | coderunner                                  |
| thay thế KLTN, học kỳ II năm học<br>2017-2018 (18/01/2018)             | Thời khóa biểu (tuần đầu)      | : Thứ 3 [2-4, H304    | 1]                                      |                    |                    | Chứ thách và Đượn việ                       |
| » Thông báo v/v điều chỉnh lịch thi<br>kết thúc học phần học kỳ I, năm | Hình thức học                  | : Lý thuyết           | Số giờ k                                | tế hoạch: 45       |                    | Học TIẾNG ANH CÙNG<br>RICHARD FENDRICK      |
| học 2017-2018 (15/01/2018)<br>[TỐT NGHIỆP] Thông báo với               | Số lượng sinh viên             | : Tối thiếu: 30, Tố   | î đa: 45,  Đã đăng ký: 44,  Đã duyệt: 4 | 14                 |                    |                                             |
| 4                                                                      |                                |                       |                                         |                    |                    |                                             |
| Bao gia baiyan gui yir                                                 | TN102-DhiouDon do              | т. 🔊 т.               | 111h DhiauTan daay 🛆 📜                  | co2010 ror         | ~                  | Show all X                                  |

Sinh viên có thể vào mục Hỗ trợ hoạt động học tập  $\rightarrow$  Lịch trình học tập để xem thời khóa biểu của từng tuần học.

| TRƯỜNG ĐẠI HỌC KH                                                                                                    | DA HỌC - ĐẠI        | HỌC HUẾ            |               |                  |                        |               |                        | Thứ 5, ngày 17 tháng 5 năm   |
|----------------------------------------------------------------------------------------------------|---------------------|--------------------|---------------|------------------|------------------------|---------------|------------------------|------------------------------|
| STUDENT'S<br>OFFICE                                                                                                    | Hỗ trợ hoạt động hợ | ọc tập 🚽 🛛 Học phí | - Lệ phí 👻    |                  |                        |               |                        |                              |
|                                                                                                    |                     |                    |               | 🗢 Khóa           | 40 (2016-2020)         | CÔNG NG       | HỆ THÔNG TIN           | 🗮 Học kỳ: 2, năm học: 2017-2 |
| Nguyễn Văn Quốc                                                                                                    | LICH TRÌNH H        | IOC TẠP TRON       | NG HỌC KỲ     |                  |                        |               |                        | and the second               |
| 👃 Lý lịch cá nhân                                                                                                    | ·                   |                    |               |                  |                        |               |                        |                              |
| 👆 Đối mật khấu                                                                                                    |                     |                    |               | Lịch trì         | nh học tập toàn học kỳ | Thời khóa biể | u học tập tuần hiện tạ |                              |
| 🖗 Đăng xuất                                                                                                    | Thứ 2               | Thứ 3              | Thứ 4         | Thứ 5            | Thứ 6                  | Thứ 7         | Chủ nhật               | 2018                         |
| ÁC CHỨC NĂNG CHUNG                                                                                                    |                     |                    | Từ ngày: 01   | l/01/2018 đến ng | jày 07/01/2018         |               |                        |                              |
| 🗐 Tin tức Thông báo                                                                                                    |                     | TIN2033.002        | TOA2023.004   | TIN4012.003      | TIN1033.003            |               |                        | TRUING DAL HOC KHOAT         |
| Thirtuc - mong bao                                                                                                    |                     | 2 - 4 [H304]       | 2 - 4 [H307]  | 3 - 4 [H210]     | 2 - 4 [Lab             |               |                        | TRUNG TÂM TIN I              |
| Tho shắc                                                                                                    |                     |                    |               |                  | 4_CNTT]                |               |                        | 02397-3021212                |
|                                                                                                    |                     | CTR1033.003        |               |                  |                        |               |                        |                              |
| IN TỨC - THÔNG BÁO                                                                                                    |                     | 6 - 8 [E202]       |               |                  |                        |               |                        | HỆ CHÍNH QUY                 |
| Thông báo chiêu sinh khóa tiếng                                                                                                    |                     |                    |               |                  |                        |               |                        | 8234 3828 483                |
| lhật cho sinh viên để đạt chuẩn                                                                                                    |                     |                    | Τừ ngày: 0    | 2/01/2018 đến nơ | này 14/01/2018         |               |                        |                              |
| lầu ra năng lực ngoại ngữ không                                                                                                    |                     | TIN 2022 002       | TO A 2022 004 | TIN4012 002      | TIN1022.002            |               |                        |                              |
| Về việc sinh viện tham gia các                                                                                                    |                     | 2 - 4 [H304]       | 2 - 4 [H307]  | 3 - 4 [H210]     | 2 - 4 [Lab             |               |                        |                              |
| ớp Kỹ năng mềm (13/04/2018)                                                                                                    |                     |                    |               |                  | 4_CNTT]                |               |                        | codemin                      |
| Thông báo v/v đăng ký học phần<br>hau thế kí Thị học bà thác thác thếng bảo chiến thếng kíc thếng bảo với thác thếng bảo chiến thếng bảo chiến thể chiến thếng bảo chiến thể chiến thếng bảo chiến thếng bảo chiếng bảo chiến thếng bảo chiến thếng bảo chiến |                     | CTP1022.002        |               |                  |                        |               |                        |                              |
| 017-2018 (18/01/2018)                                                                                                    |                     | 6 - 8 [E202]       |               |                  |                        |               |                        | Chu thach va Dun             |
| Thông báo v/v điều chinh lịch thi                                                                                                    |                     |                    |               |                  |                        |               |                        | Học TIẾNG ANH CÙNG           |
| ết thúc học phần học kỳ I, năm                                                                                                    |                     |                    |               |                  |                        |               |                        | RICHARD FENDRI               |
| oc 2017-2018 (15/01/2018)                                                                                                    |                     |                    | Từ ngày: 15   | 5/01/2018 đến ng | jày 21/01/2018         |               |                        | · IELTS                      |

#### Chú ý:

- Trong thời khóa biểu chỉ có Mã học phần nên sinh viên cần nhớ tên học phần và nhóm lớp học phần tương ứng của mình để tra cứu khi cần thiết.

- Thời khóa biểu có thể thay đổi (*thời gian, phòng học*) theo từng tuần nên sinh viên phải cập nhật trước mỗi tuần học.

- Sau khi đăng ký, sinh viên phải thường xuyên theo dõi thông báo trên trang chủ để cập nhật những thông tin cần thiết như thay đổi thời khóa biểu, hủy lớp học phần, v.v. để kịp thời thực hiện những yêu cầu của Phòng Đào tạo Đại học.

Sinh viên cũng có thể vào mục **Danh sách sinh viên của lớp học phần** để xem danh sách sinh viên trong lớp học phần của mình và những sinh viên nào đã được duyệt/chưa được duyệt.

| TRƯỜNG ĐẠI HỌC KHO                                       | DA HỌC     | - ĐẠI HỌC          | HUÉ                 |         |                       |               |                    |           |              | Thứ 5, ngày 17 tháng 5 năm 2018 |
|----------------------------------------------------------|------------|--------------------|---------------------|---------|-----------------------|---------------|--------------------|-----------|--------------|---------------------------------|
| STUDENT'S<br>OFFICE                                      | Hỗ trợ hoạ | it động học tập 👻  | Học phí - Lệ phí    |         |                       |               |                    |           |              |                                 |
|                                                          |            |                    |                     |         | 🔊 Khó                 | a 40 (2016-20 | 020) 🛛 🗐 CÔNG      | NGHỆ THỜ  | ÔNG TIN      | ី Học kỳ: 2, năm học: 2017-2018 |
| Nguyễn Văn Quốc                                          | THÔNG      | TIN VÈ LỚP         | PHỌC PHÀN           |         |                       |               |                    |           |              |                                 |
| 🤱 Lý lịch cá nhân                                        |            |                    |                     |         |                       |               |                    |           |              |                                 |
| 🐥 Đổi mật khẩu                                           |            |                    |                     |         | Thông tin về học phần | Danh sách lớp | Các lớp đã đăng ký | 🔀 Gửi tin | nhắn đến 🕶   |                                 |
| 🕪 Đăng xuất                                              | Thông      | tin về lớp học phả | ân Danh sách s      | nh viêr | n của lớp học phần    |               |                    |           |              | 2018                            |
| CÁC CHỨC NĂNG CHUNG                                      | STT        | Mã SV              | Họ và t             | ên      | Ngày sinh             | Khóa          | Ngành              | Nhóm      | Đã duyệt     |                                 |
| 🗊 Tin tức - Thông báo                                    | 1          | 16T1021005         | Trần Ngọc           | Ánh     | 25/01/1997            | K40           | 102                | 1         | ~            | TRUNG DAI HOC KHOA HOC          |
| 🛗 Thời khóa biểu học tập                                 | 2          | 16T1021013         | Phan Văn            | Cám     | 07/01/1998            | K40           | 102                | 1         | ~            | 0234.3827272                    |
| 📮 Tin nhắn                                               | 3          | 16T1021015         | Võ Thị              | Chun    | g 17/07/1998          | K40           | 102                | 1         | ~            | BAI HOO HUE                     |
| ΤΙΝ ΤΙΊC - ΤΗÔNG ΒΔΟ                                     | 4          | 16T1021018         | Hoàng Minh          | Cườn    | g 06/10/1996          | K41           | 102                | 1         | ~            | HÌ CHÍNH QUY                    |
|                                                          | 5          | 16T1021216         | Võ Văn              | Cườn    | g 12/10/1997          | K40           | 102                | 1         | ~            |                                 |
| Nhật cho sinh viện để đạt chuẩn                          | 6          | 16T1021221         | Võ Hải              | Đăng    | 27/02/1998            | K40           | 102                | 1         | ~            | IN THE SHALL                    |
| đầu ra năng lực ngoại ngữ không                          | 7          | 16T1021036         | Nguyễn Minh         | Đức     | 27/06/1998            | K40           | 102                | 1         | ~            |                                 |
| chuyên (10/05/2018)<br>». Vê việc sinh viện tham dia các | 8          | 16T1021040         | Đặng Văn            | Hiền    | 11/05/1998            | K40           | 102                | 1         | ~            | ITLab                           |
| lớp Kỹ năng mềm (13/04/2018)                             | 9          | 16T1021059         | Lê Trường Ngọc      | Huy     | 25/03/1998            | K40           | 102                | 1         | ~            | code rubber                     |
| » Thông báo v/v đăng ký học phần                         | 10         | 16T1021069         | Đỗ Doãn Phước       | Hưng    | 16/10/1998            | K40           | 102                | 1         | ~            |                                 |
| 2017-2018 (18/01/2018)                                   | 11         | 16T1021071         | Nguyễn Cành<br>Quốc | Hưng    | 15/05/1998            | K40           | 102                | 1         | $\checkmark$ | HOCTIÉNG ANH CÙNG               |
| kết thúc học phần học kỳ I, năm                          | 12         | 16T1021079         | Lê Anh              | Khoa    | 30/10/1998            | K40           | 102                | 1         | ~            | RICHARD FENDRICK                |
| học 2017-2018 (15/01/2018)<br>TTẤT NGHIỆPÌ Thông báo với | 13         | 16T1021091         | Lê Viết             | Minh    | 15/05/1998            | K40           | 102                | 1         | ~            |                                 |

Ngoài ra, sinh viên có thể vào các mục như Các lớp đã đăng ký, Gửi tin nhắn đến để thực hiện các tác nghiệp khác.

6. Xem lịch thi:

Khi gần đến kỳ thi kết thúc học kỳ, sinh viên vào mục **Hỗ trợ hoạt động học tập**  $\rightarrow$  **Lịch thi kết thúc học phần** để xem lịch thi. Tất cả các học phần đều lên lịch thi trong này, ngoại trừ các học phần đăng ký học ở Trường Đại học Ngoại ngữ và Khoa Giáo dục Thể chất. Những lịch thi này sẽ được thông báo ở phần tin tức.

7. Tra cứu các số liệu:

Sinh viên vào mục Hỗ trợ hoạt động học tập  $\rightarrow$  Lịch sử quá trình học để biết được lịch sử quá trình học tập của ngành/chuyên ngành mà mình đang theo học.

#### TRƯỜNG ĐẠI HỌC KHOA HỌC PHÒNG ĐÀO TẠO ĐẠI HỌC

| TRƯỜNG ĐẠI HỌC KHƠ                                                                       | DA H   | ọc - ĐẠ                              | I HỌC               | HUÉ                                                                         |          |                    |       |                 |         |              |              |           |             |              |             |              | Thứ 5, ngày 17 thá                                                   | ng 5 năm 2018                                                                                                    |
|------------------------------------------------------------------------------------------|--------|--------------------------------------|---------------------|-----------------------------------------------------------------------------|----------|--------------------|-------|-----------------|---------|--------------|--------------|-----------|-------------|--------------|-------------|--------------|----------------------------------------------------------------------|----------------------------------------------------------------------------------------------------|
|                                                                                          | Hỗ trợ | ợ hoạt động                          | học tập 🔸           | Học phí – Lệ phí                                                            |          |                    |       |                 |         |              |              |           |             |              |             |              |                                                                      |                                                                                                    |
|                                                                                          |        |                                      |                     |                                                                             |          |                    |       | 🔊 КІ            | 1óa 4   | 0 (20        | 016-20       | 20) 🗐     | CÔNG I      | NGHỆ TI      | IÔNG TI     | IN 🗮         | Học kỳ: 2, năm học                                                   | : 2017-2018                                                                                                    |
| Nguyễn Văn Quốc                                                                          | LICH   | H SỬ QU                              | Á TRÌNH             | HỌC TẬP                                                                     |          |                    |       |                 |         |              |              |           |             |              |             |              | and the second second                                                |                                                                                                    |
| 🤱 Lý lịch cá nhân                                                                        |        |                                      |                     |                                                                             |          |                    |       |                 |         |              |              |           |             |              |             |              |                                                                      |                                                                                                    |
| 🐥 Đối mật khẩu                                                                           |        |                                      |                     | Kết quả đánh giá học tập Đối chiếu kết quả học tập với chương trình đào tạo |          |                    |       |                 |         |              |              |           | ào tạo      |              |             |              |                                                                      |                                                                                                    |
| 🕪 Đăng xuất                                                                              |        | Khóa nhập học: Khóa 40 (2016-2020)   |                     |                                                                             |          |                    |       |                 |         |              |              | 201       | 8           |              |             |              |                                                                      |                                                                                                    |
| CÁC CHỨC NĂNG CHUNG                                                                      |        |                                      | Ngành               | học: CÔNG NG                                                                | HỆ TH    | ÔNG TIN            |       |                 |         |              |              |           |             |              |             |              |                                                                      |                                                                                                    |
| 🗊 Tin tức - Thông báo                                                                    |        | Tính chất ngành học: Ngành học chính |                     |                                                                             |          |                    |       |                 |         |              | TRUNG TÂM    | TIN HOC   |             |              |             |              |                                                                      |                                                                                                    |
| 🛗 Thời khóa biểu học tập                                                                 |        |                                      |                     |                                                                             |          |                    |       |                 |         |              |              |           |             |              |             |              | 0234,382                                                             | 27272                                                                                                    |
| 💭 Tin nhắn                                                                               |        |                                      |                     |                                                                             |          |                    |       | Điể             | ếm qu   | iá trìn      | nh học       | tập       | Thi         | lân 1        | Thi         | ân 2         | DAI Học Huế                                                          | And and a state of the local division of the local division of the |
| TIN TỨC - THÔNG BÁO                                                                      | STT    | Mã HP                                | Lớp                 | o học phần                                                                  | Số<br>TC | Lân<br>học         | сс    | кт1             | кт2     | ктз          | кт4 н        | стэ отнт  | Điểm<br>thi | Tổng<br>điểm | Điểm<br>thi | Tổng<br>điểm |                                                                      |                                                                                                    |
| » Thông báo chiêu sinh khóa tiếng<br>Nhật cho sinh viên để đạt chuẩn                     | Học    | kỳ: 1 - Năi                          | m học: 201          | .6-2017                                                                     |          | Khóa họ<br>Ngành/( | c: Kh | óa 40<br>1 ngàn | (201    | 6-202<br>CÔN | 20)<br>6 NGH | Ê THÔNG T | TN          |              |             |              | E234 3828 493<br>Enclosed and an an an an an an an an an an an an an | in the                                                                                                    |
| đầu ra năng lực ngoại ngữ không<br>chuyên (10/05/2019)                                   | 1      | CTP1012                              | Những ng            | wên lí cơ bản của                                                           | 2        | 1                  | 0.0   | 8 A             | ii nye. |              | o non        | e 2       | 5.0         | 6.2          |             |              |                                                                      | $\times$                                                                                                    |
| <ul> <li>Về việc sinh viên tham gia các</li> <li>lớp Kỹ năng mềm (13/04/2018)</li> </ul> | 1      | CIRIOIZ                              | chủ nghĩa<br>Nhóm 6 | Mác-Lênin 1 -                                                               | 2        | 1                  | 5.0   | 0.0             |         |              |              | 0.5       | 5.0         | 0.5          |             |              | LILab                                                                |                                                                                                    |
| <ul> <li>» Thông báo v/v đăng ký học phần</li> </ul>                                     | 2      | TIN1013                              | Tin hoc đa          | i cương - Nhóm                                                              | 3        | 1                  | 9.0   | 7.0             |         |              |              | 7.7       | 9.0         | 8.6          |             |              | COCE                                                                 |                                                                                                    |
| thay thế KLTN, học kỳ II năm học                                                         |        |                                      | 11                  |                                                                             | -        | -                  |       |                 |         |              |              |           |             |              |             |              | Thứ thách vi                                                         | Ban me                                                                                                    |
| <ul> <li>Thông báo v/v điều chỉnh lịch thi kết thúc học phần học kỳ I, năm</li> </ul>    | 3      | TIN1042                              | Kỹ thuật lậ<br>5    | ập trình 1 - Nhóm                                                           | 2        | 1                  | 10.0  | 3.0             | 6.5     |              |              | 6.1       | 10.0        | 8.4          |             |              | Học TIẾNG I<br>RICHARD F                                             | ANH CÙNG<br>ENDRICK                                                                                                    |
| học 2017-2018 (15/01/2018)                                                               | 4      | TOA1012                              | Cơ sở toár          | ı - Nhóm 5                                                                  | 2        | 1                  | 10.0  | 8.5             |         |              |              | 9.0       | 4.5         | 5.9          |             |              | IELTS                                                                |                                                                                                    |

Sinh viên có thể xem kết quả học tập bằng cách kích chuột vào nút **Kết quả đánh giá** học tập.

| TRƯỜNG ĐẠI HỌC KH                                                     | DA HỌC -       | ĐẠI HỌC         | HUÉ                   |                  |                      |          |           |           |           |              |          | Thứ 5, ngày 17 tháng 5 năm 2018 |
|-----------------------------------------------------------------------|----------------|-----------------|-----------------------|------------------|----------------------|----------|-----------|-----------|-----------|--------------|----------|---------------------------------|
| STUDENT'S<br>OFFICE                                                   | Hỗ trợ hoạt độ | ộng học tập 🕞   | Học phí - Lệ phí 👻    |                  |                      |          |           |           |           |              |          |                                 |
|                                                                       |                |                 |                       |                  | 🔊 Khóa 40 (20        | 016-20   | )20)      | 🔳 cô      | NG NGHĘ   | THÔNG 1      | TIN 🕯    | 🖥 Học kỳ: 2, năm học: 2017-2018 |
| Nguyễn Văn Quốc                                                       | KÉT QUẢ        | HOC TÁP         |                       |                  |                      |          |           |           |           |              |          |                                 |
| 🤱 Lý lịch cá nhân                                                     |                |                 |                       |                  |                      |          |           |           |           |              |          |                                 |
| 🐥 Đổi mật khấu                                                        |                |                 |                       |                  | Đối chiếu kết quả họ | ọc tập v | ới chươr  | ng trình  | đào tạo L | ịch sử quá t | rình học |                                 |
| թ Đăng xuất                                                           |                | Khóa nhập       | học: Khóa 40 (20      | )16-2020)        |                      |          |           |           |           |              |          | 2018                            |
| CÁC CHỨC NĂNG CHUNG                                                   |                | Ngành           | học: CÔNG NGH         | Ê THÔNG TIN      |                      |          |           |           |           |              |          |                                 |
| 🗊 Tin tức - Thông báo                                                 | Tín            | h chất ngành    | hoc: Naành hoc        | chính            |                      |          |           |           |           |              |          | TRUING DẠI HỌC KHOA HỌC         |
| 🛗 Thời khóa biểu học tập                                              |                | in chac ngann   | nýc. Nyanin nýc       |                  |                      |          |           |           |           |              |          | 0234.3827272                    |
| 💭 Tin nhắn                                                            | Số             | tín chi đã tícl | ı <b>lüy:</b> 41      |                  | Điểm tru             | ung bìn  | ıh tích l | ũy:       | 2.83      |              |          | DAI HOC HUE                     |
| TIN TỨC - THÔNG BÁO                                                   |                |                 |                       |                  |                      |          |           |           |           |              |          | ТUYEN SINH<br>н‡ сні́лн quy     |
| » Thông báo chiêu sinh khóa tiếng                                     | Mã             |                 | Tên l                 | noc phần         |                      | Số       | Lần       | L'ân      | Điểm đ    | lánh giá họ  | c phần   | 007774AN<br>0234 3828 493       |
| Nhật cho sinh viên để đạt chuẩn                                       | học phần       |                 |                       |                  |                      | TC       | học       | thi       | Hệ 10     | Ð.Chữ        | Hệ 4     |                                 |
| đầu ra năng lực ngoại ngữ không                                       | Học kỳ: 1 -    | Năm học: 201    | 6-2017                |                  |                      | Tổng s   | số TC đả  | ing ký:   | 16        |              |          |                                 |
| Nê việc sinh viện tham dia các                                        |                |                 |                       |                  |                      | Tong     | so TC tio | :h luy: 1 | .3        |              |          |                                 |
| lớp Kỹ năng mềm (13/04/2018)                                          | TIN1013        | Tin học đại c   | rơng                  |                  |                      | 3        | 1         | 1         | 8.6       | Α            | 4.0      |                                 |
| » Thông báo v/v đăng ký học phần                                      | TIN1042        | Kỹ thuật lập    | rình 1                |                  |                      | 2        | 1         | 1         | 8.4       | В            | 3.0      |                                 |
| thay thế KLTN, học kỳ II năm học                                      | TOA1012        | Cơ sở toán      |                       |                  |                      | 2        | 1         | 1         | 5.9       | С            | 2.0      | The thack va Drenme             |
| 2017-2018 (18/01/2018)                                                | TOA1023        | Đai số tuyến    | tính                  |                  |                      | 3        | 1         | 1         | 3.0       | F            | 0.0      | HOCTIONS ANNU SUNS              |
| » Thong bao v/v dieu chinn lịch thi<br>kết thúc học phần học kỳ L năm | TOA1024        | Dhón tính vi t  | ích phập hàm một hị   | őn               |                      | 4        | 1         | 1         | 5.0       | C            | 2.0      | RICHARD FENDRICK                |
| hoc 2017-2018 (15/01/2018)                                            | 10A1034        | NE Change of C  | - K an bás sás sbá s  | -17- 14/- 1 2-1- |                      | -        | 1         | -         | 5.0       | с<br>с       | 2.0      | - IELTS                         |
| . ITŐT NGHIÊDI Thông háo vát                                          | CIR1012        | Nnung nguye     | n II co ban cua chu r | gnia Mac-Lenin   | 1                    | 2        | 1         | 1         | 6.3       | C            | 2.0      | COMMUNICATIVE ENGLISH           |

Sinh viên có thể kích vào mục Đối chiếu kết quả học tập với chương trình đào tạo để so sánh kết quả các học phần mà mình đã tích lũy được với các học phần trong chương trình đào tạo. Qua đó, sinh viên biết được học phần nào mình đã đạt yêu cầu, học phần nào mình cần phải học lại hoặc học cải thiện để đủ điều kiện tốt nghiệp về mặt điểm số. Sinh viên năm thứ 3 & 4 cần phải thường xuyên xem phần này để kịp thời học bổ sung các học phần chưa học hoặc học chưa đủ điểm.

#### TRƯỜNG ĐẠI HỌC KHOA HỌC PHÒNG ĐÀO TẠO ĐẠI HỌC

| TRƯỜNG ĐẠI HỌC KHƠ                                                 | DA HO                                                                                                    | C - ĐẠI H                                               | OC HUÉ                       |                                        |               |                      |               |             |              | Thứ 5, ngày 17 tháng 5 năm 2018 🏾 |  |  |  |  |
|--------------------------------------------------------------------|----------------------------------------------------------------------------------------------------|---------------------------------------------------------|------------------------------|----------------------------------------|---------------|----------------------|---------------|-------------|--------------|-----------------------------------|--|--|--|--|
| STUDENT'S<br>OFFICE                                                | Hỗ trợ                                                                                                    | hoạt động học t                                         | p 🔹 Học phí - Lệ phí 🔸       |                                        |               |                      |               |             |              |                                   |  |  |  |  |
|                                                                    |                                                                                                    |                                                         |                              | 🔊 Khóa 40                              | (2016-2       | 020) 🛛 🗐 Cố          | ÌNG NGHẾ      | THÔNG       | TIN 🕯        | 🖬 Học kỳ: 2, năm học: 2017-2018   |  |  |  |  |
| Nguyễn Văn Quốc                                                    | Đối                                                                                                    | CHIÉU KÉT                                               | QUẢ HỌC TẬP VỚ               | I CHƯƠNG TRÌNH ĐÀO                     | TAO           |                      |               |             |              |                                   |  |  |  |  |
| 🤱 Lý lịch cá nhân                                                  |                                                                                                    |                                                         |                              |                                        | · _           |                      |               |             |              |                                   |  |  |  |  |
| 👆 Đổi mật khẩu                                                     |                                                                                                    |                                                         |                              |                                        | к             | iết quả đánh giá     | học tập 🛛 L   | ch sử quá   | trình học    |                                   |  |  |  |  |
| 🚺 Đăng xuất                                                        |                                                                                                    | Khóa                                                    | n <b>hập học:</b> Khóa 40 (2 | 016-2020)                              |               |                      |               |             |              | 2018                              |  |  |  |  |
| CÁC CHỨC NĂNG CHUNG                                                |                                                                                                    | N                                                       | gành học: CÔNG NGH           | Ê THÔNG TIN                            |               |                      |               |             |              |                                   |  |  |  |  |
| 🗿 Tin tức - Thông báo                                              |                                                                                                    | Tiph chất ngành bạo: Ngành bạo chính TRUNG TÂM TAN Họ G |                              |                                        |               |                      |               |             |              |                                   |  |  |  |  |
| 🛗 Thời khóa biểu học tập                                           | Thin chet ngaint nyc. Ngaint nyc thini The Control Control Con |                                                         |                              |                                        |               |                      |               |             |              |                                   |  |  |  |  |
| 💭 Tin nhắn                                                         | Số 1                                                                                                    | ĩC tối thiểu ph                                         | i tích lũy: 120              | Số TC đã tích lũy:                     | 41            |                      | Điểm TB       | tích lũy:   | 2.83         |                                   |  |  |  |  |
| ΤΙΝ ΤΙΎς - ΤΗΟΝΟ ΒΑΟ                                               |                                                                                                    |                                                         |                              |                                        |               |                      |               |             |              | TUYÉN SINH<br>HÌ CHÍNH QUY        |  |  |  |  |
| <ul> <li>» Thông báo chiêu sinh khóa tiếng</li> </ul>              | STT                                                                                                    | Mã<br>học phần                                          | Têr                          | n học phần                             | Số<br>tín chi | Học phần<br>bắt buộc | Điểm<br>hệ 10 | Điểm<br>chữ | Điểm<br>hệ 4 | egravia<br>2243 3329 443<br>Mar   |  |  |  |  |
| Nhật cho sinh viên đề đạt chuẩn<br>đầu ra năng lực ngoại ngữ không | Các h                                                                                                    | ọc phần lý luậ                                          | chính trị (Số tín chi phả    | i tích lũy: 10, số tín chi đã tích lũy | : 7)          |                      |               |             |              |                                   |  |  |  |  |
| chuyên (10/05/2018)                                                | 1                                                                                                    | CTR1012                                                 | hững nguyên lí cơ bản củ     | a chủ nghĩa Mác-Lênin 1                | 2             | ~                    | 6.3           | С           | 2.0          | TTLab                             |  |  |  |  |
| » Về việc sinh viên tham gia các                                   | 2                                                                                                    | CTR1013                                                 | hững nguyên lí cơ bản củ     | a chủ nghĩa Mác-Lênin 2                | 3             | ~                    | 6.4           | с           | 2.0          |                                   |  |  |  |  |
| lớp Kỹ năng mêm (13/04/2018)<br>• Thông báo v/v đặng ký bọc phầp   | 3                                                                                                    | CTR1022                                                 | ư tưởng Hồ Chí Minh          |                                        | 2             | 1                    | 7.0           | в           | 3.0          | coderunner                        |  |  |  |  |
| thay thế KLTN, học kỳ II năm học                                   | 4                                                                                                    | CTR1033                                                 | ường lối cách mạng của Đ     | ang Công sản Việt Nam                  | 3             |                      |               | -           | 0.0          | The thack in Damaine              |  |  |  |  |
| 2017-2018 (18/01/2018)                                             | Khan                                                                                                    | han hư nhiên (                                          | and the set of the law and   |                                        | 3             | v                    |               |             |              |                                   |  |  |  |  |
| » Thông báo v/v điều chỉnh lịch thi                                | Knoa                                                                                                    | nộc tụ nhiên (                                          | so un chi phai uch iuy: 22   | , so un chi da uch luy: 10)            | -             |                      |               | -           |              | HỌC TIẾNG ANH CÙNG                |  |  |  |  |
| ket thuc học phan học kỷ I, năm<br>bọc 2017-2018 (15/01/2018)      | 5                                                                                                    | MIR1022 (                                               | iao dục moi trường đại cu    | íðng                                   | 2             | ~                    | 7.4           | В           | 3.0          |                                   |  |  |  |  |
| <ul> <li>[TŐT NGHIÊD] Thông háo vát</li> </ul>                     | 6                                                                                                    | TIN1013                                                 | in học đại cương             |                                        | 3             | √                    | 8.6           | Α           | 4.0          | - IELIS                           |  |  |  |  |

8. Nộp học phí: Sinh viên chỉ có thể bắt đầu thanh toán học phí trực tuyến khi Nhà trường công bố thời gian thu học phí trên mạng. Nếu chưa đến thời gian quy định thu học phí, sinh viên không thể sử dụng được chức năng này.

Các bước thực hiện quá trình thanh toán học phí trực tuyến như sau:

Bước 1: Chọn mục **Học phí – Lệ phí \rightarrow Nộp học phí trực tuyến**. Tại đây, sinh viên có thể xem được danh sách các học phần đăng ký học, số tiền đã nộp, số tiền phải nộp và tổng số tiền phải nộp.

| TRƯỜNG ĐẠI HỌC KH                                                                                                    | DA HỌC - ĐẠI HỌC                                                                                                  | HUÉ                                                                                                    |                                                                                                    |                                                                                   |                  |             | Thứ 5, ngày 17 tháng 5 năi                                                                  |
|----------------------------------------------------------------------------------------------------|----------------------------------------------------------------------------------------------------|----------------------------------------------------------------------------------------------------|----------------------------------------------------------------------------------------------------|-----------------------------------------------------------------------------------|------------------|-------------|---------------------------------------------------------------------------------------------|
| STUDENT'S<br>OFFICE                                                                                                    | Hỗ trợ hoạt động học tập 🗸                                                                                        | Học phí - Lệ phí 🗸                                                                                                    |                                                                                                    |                                                                                   |                  |             |                                                                                             |
| Nguyễn Văn Quốc                                                                                                    | NỘP HỌC PHÍ QUA<br>Danh sách lớp học phầ                                                                          | Nộp học phí trực tuyến<br>Tra cứu lịch sử nộp học phí<br>n cần nôp học phí                                                                                                    | 🔊 Khóa 40 (2016-20                                                                                                    | 020) 🗐 CÔNG                                                                       | G NGHỆ THÔ       | NG TIN  🛗 H | łọc kỳ: 2, năm học: 2017                                                                    |
| 🆕 Đôi mặt khau<br>🖾 Đăng xuất                                                                                          | STT Mã lớp học phần                                                                                               | Tên lớp học phần                                                                                                    |                                                                                                    | Học phí                                                                           | Đã nộp           | Còn lai     | 0000                                                                                        |
| ÁC CHỨC NĂNG CHUNG                                                                                                    | 1 2017-2018.2.CTR103                                                                                              | 3.003 Đường lối cách mạng của ł<br>Nhóm 3                                                                                                    | Đảng Cộng sản Việt Nam -                                                                                                    | 870,000                                                                           | 0                | 870,000     | 2010                                                                                        |
| 🗍 Tin tức - Thông báo                                                                                                  | 2 2017-2018.2.TIN103                                                                                              | 3.003 Java cơ bản - Nhóm 3                                                                                                    |                                                                                                    | 870,000                                                                           | 0                | 870,000     | TRUNG DAI HOC KHOA                                                                          |
| Thời khóa biểu học tập                                                                                                 | 3 2017-2018.2.TIN203                                                                                              | 3.002 Anh văn chuyên ngành - N                                                                                                    | hóm 2                                                                                                    | 870,000                                                                           | 0                | 870,000     | 0234.3827272                                                                                |
| 🔁 Tin nhắn                                                                                                    | 4 2017-2018.2.TIN401                                                                                              | 2.003 Thiết kế cơ sở dữ liệu - Nh                                                                                                    | óm 3                                                                                                    | 580,000                                                                           | 0                | 580,000     | DAI HỌC HUẾ                                                                                 |
| IN TỨC - THÔNG BÁO                                                                                                    | 5 2017-2018.2.TOA202                                                                                              | 3.004 Xác suất thống kê - Nhóm                                                                                                    | 4                                                                                                    | 870,000                                                                           | 0                | 870,000     | HE CHINH QUY                                                                                |
| Thông báo chiếu cính khón tiếng                                                                                        |                                                                                                    |                                                                                                    | Tổng cộng:                                                                                                    | 4,060,000                                                                         | 0                | 4,060,000   | 001 12 VAR<br>0734 3878 483                                                                 |
| hật cho sinh viên để đạt chuẩn<br>ĩau ra năng lực ngoại ngữ không<br>huyên (10/05/2018)                                | Nộp học phí trực tuyếr                                                                                            | 1                                                                                                    |                                                                                                    |                                                                                   |                  |             |                                                                                             |
| <ul> <li>Về việc sinh viên tham gia các</li></ul>                                                                      | Lưu ý: Sinh viên đọc kỳ c<br>Bạn phải có thẻ A'<br>Kiểm tra danh sác<br>Nhập mã xác nhậ<br><u>Tuyệt đối không</u> | iác hướng dân dưới đây trước khi th<br>TM của ngân hàng VietinBank và ph<br>h các lớp học phần, học phí và số tí<br>1 vào ô bên dưới và nhấn nút <b>Than</b><br><u>đóng trình duyệt hoặc trang W</u> | ực hiện giao dịch nộp học phi<br>ải đăng ký sử dụng dịch vụ tha<br>ền phải nộp cho các lớp học ph<br><b>h toán học phí</b> để tiến hành tl<br><u>eb</u> trong quá trình đang thực h | nh toán trực tuyến;<br>ần mà bạn đã đăng<br>hực hiện giao dịch;<br>iện giao dịch. | ı ký trong học k | ý này;      | <b>L L Code run</b><br>Ché thách và 🛃                                                       |
| <ul> <li>Thông báo v/v điều chính lịch thi<br/>ết thúc học phần học kỳ I, năm<br/>oc 2017-2018 (15/01/2018)</li> </ul> | Số tiên thanh                                                                                                    | toán: <b>4,060,000</b> VNÐ                                                                                                    |                                                                                                    |                                                                                   |                  |             |                                                                                             |
| [TŐT NGHIỆP] Thông báo xét<br>št nghiệp đại học đợt 1, năm 2018<br>12/01/2018)                                         | Nhập mã xác                                                                                                    | nhận:                                                                                                    | ۵.                                                                                                    |                                                                                   |                  |             | - COMMUNICATIVE<br>- COMMUNICATIVE<br>- HTT 900.000 d<br>- HOC VOI 100% GIAO VIE            |
|                                                                                                    |                                                                                                    | Thanh toán học phí B                                                                                                    | ó qua                                                                                                    |                                                                                   |                  |             | TRUNGTAM CIAO DUC QUÓC TÉ S+ 84.294.384<br>() 4 Lá Lợi, TP. Huế () 0933369779<br>msdn acade |

Bước 2: Nhập mã bảo vệ và kích chuột vào nút **Thanh toán học phí**. Hệ thống sẽ chuyển bạn sang cổng thanh toán trực tuyến của Ngân hàng.

Bước 3: Tại trang tiếp theo, nhấp chọn vào liên kết (*biểu tượng logo*) của ngân hàng VietinBank để tiếp tục

| Đơn hàng: HOC PHI 2                          | 011-2012.1                                                                | Số tiền: 6,500.00 VNE |
|----------------------------------------------|---------------------------------------------------------------------------|-----------------------|
| Mời chọn ngân hàng<br>Stline OnePAY: 0986087 | bằng cách chọn biểu tượng hoặc xem <u>hướng c</u><br>371 (81:00 - 221:00) | lẫn sử dụng.          |
|                                              | VietinBank                                                                |                       |
|                                              |                                                                           |                       |

Bước 4: Nhập các thông tin thẻ ATM của bạn và nhấn nút Tiếp tục

Lưu ý: Các thông tin này được in ngay trên thẻ ATM, khi nhập số thẻ phải nhập liên tục (*không nhập khoảng trắng*).

| Đơn hàng: HO                   | C PHI 2011-2012.1                                                            | Số tiền: 6,500.00 VND                   |
|--------------------------------|------------------------------------------------------------------------------|-----------------------------------------|
| Mời nhập th<br>Hotline OnePAY: | ông tin thẻ và bắm nút "Tiếp tục" để thanh toán<br>0986087371 (8h00 - 22h00) |                                         |
| Tên in trên thể:<br>Số thể:    | TRAN                                                                         | VietinBank?                             |
| Ngảy phát hành:                | 03 / 08 (Tháng/Nām)                                                          | CPortner<br>6201 6012 3456 7899         |
|                                | 🔶 Hủy bố Tiếp tục 🔿                                                          | LE HAI HA                               |
|                                |                                                                              | Tháng năm phát hành thể<br>Ví dụ: 06:04 |

Bước 5: Nhập các thông tin bảo mật thẻ như sau:

- Nhập mật khẩu dùng để sử dụng dịch vụ thanh toán trực tuyến của VietinBank (*Mật khẩu này được cấp khi đăng ký sử dụng dịch vụ thanh toán trực tuyến của Ngân hàng VietinBank*)

- Nhập mã bảo vệ,
- Đánh dấu chọn ô "Tôi chấp nhận các điều khoản thanh toán của VietinBank",
- Nhấn nút "OK"

| )ơn vị chấp nhận thanh toán  | DAI HOC KHOA HOC HUE                                            |
|------------------------------|-----------------------------------------------------------------|
| Số tiền thanh toán           | 6,500.00 VND                                                    |
| Số thẻ                       | 6201                                                            |
| Mật khẳu*                    | ••••••                                                          |
|                              | Mật khẩu dịch vụ thanh toán trực tuyến thẻ VietinBank E-partner |
| Nhập chuỗi sau*              | afd7f                                                           |
|                              | Thừ một ảnh khác                                                |
|                              | gfd7f                                                           |
| *Tội chấn nhận các điểu khoi | àn thanh toán của VietinBank                                    |

Bước 6: Sau bước 5, bạn sẽ nhận được tin nhắn từ Ngân hàng thông báo mật khẩu OTP dùng để giao dịch (được nhắn đến số di động mà bạn đã dùng để đăng ký dịch vụ thanh toán trực tuyến). Mật khẩu này chỉ sử dụng 01 lần. Nhập đúng mật khẩu OTP mà bạn nhận được, sau đó nhấn vào nút "Thanh toán" để hoàn tất việc thanh toán học phí.

| XÁC NH                      | IẬN THANH TOÁN TẠI VIETINBANK |
|-----------------------------|-------------------------------|
| THÔNG TIN THANH TOÁN        |                               |
| Đơn vị chắp nhận thanh toàn | DAI HOC KHOA HOC HUE          |
| Số tiền thanh toán          | 6,500.00 VND                  |
| Số thẻ                      | 6201600136087914              |
| Mã giao dịch                | 5860                          |
| Mật khẩu OTP*               | 8202                          |
|                             |                               |
|                             |                               |
|                             |                               |
|                             | Thanh toán                    |

9. Tra cứu lịch sử nộp học phí:

Sau khi nộp học phí xong, sinh viên sẽ nhận được thông báo kết quả giao dịch tại Website đào tạo đại học của Nhà trường. Để xem thông tin các lần nộp học phí, sinh viên vào mục **Học phí – Lệ phí – Tra cứu lịch sử nộp học phí**.

| TRƯỜNG ĐẠI HỌC K         | HOA HỌ | C - ĐẠI     | Học H    | IUÉ                |                        |                           |                | Thứ 5, ngày            | 17 tháng 5 năm 2018   |
|--------------------------|--------|-------------|----------|--------------------|------------------------|---------------------------|----------------|------------------------|-----------------------|
| STUDENT'S<br>OFFICE      | Hỗ trợ | hoạt động h | ọc tập 🝷 | Học phí - Lệ phí 👻 |                        |                           |                |                        |                       |
|                          |        |             |          |                    | 🔊 Khóa 40              | ) (2016-2020) 🛛 🔳 CÔNG    | NGHỆ THÔNG TIN | 🛗 Học kỳ: 2, năr       | n học: 2017-2018      |
| Nguyễn Văn Quốc          | DAN    | H SÁCH I    | BIÊN LA  | AI NỘP HỌC PHÍ     |                        |                           |                | Constant of the second |                       |
| 🤱 Lý lịch cá nhân        |        |             |          |                    |                        |                           |                |                        |                       |
| 🐥 Đối mật khấu           | STT    | Ký hiệu     | Quyến    | số Năm học/học     | kỳ Thời điểm lập       | Hình thức nộp             | Số tiên        |                        |                       |
| 🕪 Đăng xuất              | 1      | 12/2016     | 001164   | 2 2016-2017.1      | 12/12/2016 09:54       | Thu tiền mặt              | 4,240,000      | -                      | 018                   |
|                          | 2      | 05/2017     | 000312   | 4 2016-2017.2      | 08/05/2017 17:04       | Chuyển khoản (trực tuyến) | 3,710,000      |                        |                       |
| CAC CHUC NANG CHUNG      | 3      | 12/2017     | 001100   | 4 2017-2018.1      | 07/12/2017 16:34       | Chuyển khoản (trực tuyến) | 4,060,000      | I IPHONO D             | AL HOC-KHONHOC        |
| 👘 Tin tức - Thông báo    |        |             |          | Tống số            | í tiền học phí đã nộp: |                           | 12,010,000     | TRUNG                  | TÂM TIN HỌC           |
| 🛗 Thời khóa biểu học tập |        |             |          |                    |                        |                           |                | 0234                   | .3827272              |
| 💭 Tin nhắn               |        |             |          |                    |                        |                           |                | DAI HỌC HUẾ            | and the second second |

Sinh viên cũng có thể xem thông tin chi tiết cho từng lần nộp học phí bằng cách kích chuột vào nút ở ô cuối cùng tương ứng với lần nộp học phí.

| TRƯỜNG ĐẠI HỌC KHOA HỌC                                                                                                    | C - ĐẠI HỌC HUẾ         |                                                       |          |             | Thứ 5, ngày 17 tháng 5 năm 2018 🔷        |
|----------------------------------------------------------------------------------------------------|-------------------------|-------------------------------------------------------|----------|-------------|------------------------------------------|
| STUDENT'S Hổ Biên                                                                                                    | lai thu học phí         |                                                       |          | >           | <                                        |
|                                                                                                    | Số biên lai:            | 0003124                                               | Ký hiệu: | 05/2017     | 🖥 Học kỳ: 2, năm học: 2017-2018          |
| Nguyen van Quoc D                                                                                                    | Họ và tên:              | Nguyễn Văn Quốc                                       | Mã SV:   | 16T1021140  | - TRUNZ HARSON RA                        |
| 🕹 Lý lịch ca nhan 😌 🕹                                                                                                    | Ngày lập biên lai:      | 08/05/2017 17:04                                      | Học kỳ:  | 2016-2017.2 |                                          |
| 🆗 Đăng xuất                                                                                                    | Nội dung:               | Thu học phí trực tuyến học kỳ 2 năm học 2016-2017     |          |             | 2018                                     |
| CÁC CHỨC NĂNG CHUNG —                                                                                                    | Số tiến:                | 3,710,000 đồng                                        |          |             |                                          |
| <ul> <li>Tin tức - Thông báo</li> <li>Thời khóa biểu học tập</li> </ul>                                                        | Hình thức thu:          | Chuyển khoản (trực tuyến)                             |          |             | <b>TRUNG TÂM TIN HỌC</b><br>0234.3827272 |
| 📮 Tin nhắn 🛛 STT                                                                                                    | T Mã lớp                | Tên lớp học phần                                      |          | Số tiên     | BAI HOO HUE                              |
| TIN TỨC - THÔNG BÁO                                                                                                    | 2016-2017.2.CTR1013.014 | Những nguyên lí cơ bản của chủ nghĩa Mác-Lênin 2 - Nh | ióm 14   | 795,000     |                                          |
| 2                                                                                                    | 2016-2017.2.MTR1022.001 | Giáo dục môi trường đại cương - Nhóm 1                |          | 530,000     |                                          |
| Nhật cho sinh viên để đạt chuẩn                                                                                                | 2016-2017.2.TIN1053.004 | Kỹ thuật lập trình 2 - Nhóm 4                         |          | 795,000     |                                          |
| đầu ra năng lực ngoại ngữ không 4                                                                                              | 2016-2017.2.TIN2013.003 | Kiến trúc máy tính - Nhóm 3                           |          | 795,000     |                                          |
| chuyên (10/05/2018)<br>» Về việc sinh viện tham dia các                                                                        | 2016-2017.2.TIN3013.005 | Ngôn ngữ lập trình bậc cao - Nhóm 5                   |          | 795,000     | ITLab                                    |
| lớp Kỹ năng mềm (13/04/2018)<br>» Thông báo v/v đăng ký học phần<br>thay thế KLTN, học kỳ II năm học<br>2017-2018 (18/01/2018) | _                       |                                                       | -        | -           | Code runner<br>Tha thack in Stand        |

# C. MỘT SỐ CÂU HỎI/TINH HUỐNG THƯỜNG GẶP

1. Tôi đăng ký dịch vụ thanh toán trực tuyến nhưng không nhận được email thông báo mật khẩu sử dụng dịch vụ?

**Trả lời:** Hãy kiểm tra lại chính xác địa chỉ email của bạn khi khai báo thông tin đăng ký sử dụng dịch vụ. Lỗi thường gặp nhất là bạn sử dụng định dạng email không đúng (ví dụ: email của bạn có dạng <u>abcd@yahoo.com.vn</u> nhưng bạn lại khai báo là <u>abcd@yahoo.com</u> (thiếu .vn)).

2. Tôi không có điện thoại di động thì có thể sử dụng được dịch vụ thanh toán trực tuyến hay không?

**Trả lời:** Không. Bạn phải có điện thoại di động để nhận mật khẩu OTP khi thực hiện giao dịch.

3. Mật khẩu OTP là gì?

**Trả lời:** OTP là viết tắt của thuật ngữ One-Time Password (mật khẩu sử dụng 1 lần). Mỗi khi bạn thực hiện 1 giao dịch, ngân hàng sẽ gởi mật khẩu OTP đến số di động mà bạn dùng để đăng ký dịch vụ thanh toán trực tuyến. Mật khẩu OTP chỉ sử dụng 1 lần và chỉ sử dụng được trong một khoảng thời gian ngắn sau khi bạn nhận được tin nhắn từ ngân hàng.

4. Nếu tôi để lộ thông tin số thẻ ATM cho người khác biết thì người đó có thể sử dụng tài khoản của tôi để thực hiện giao dịch hay không?

**Trả lời:** Để thực hiện được 1 giao dịch thanh toán, ngoài việc cung cấp thông tin thẻ còn phải có mật khẩu OTP. Do đó, nếu người thực hiện giao dịch không có được điện thoại của bạn để nhận mật khẩu OTP thì cũng không thể thực hiện được giao dịch.

5. Tôi có thể sử dụng thẻ ATM của những ngân hàng nào để thực hiện thanh toán học phí trực tuyến

**Trả lời:** Bạn chỉ có thể sử dụng duy nhất thẻ ATM của ngân hàng VietinBank dể thực hiện thanh toán học phí trực tuyến. Thẻ ATM của VietinBank được làm miễn phí cho sinh viên ngay khi nhập học; thẻ này còn đồng thời là thẻ sinh viên, thẻ thư viện.

6. Có bắt buộc phải sử dụng thẻ ATM làm tại trường để thanh toán học phí trực tuyến hay không?

**Trả lời:** Bạn có thể sử dụng bất kỳ thẻ ATM nào của ngân hàng VietinBank để thực hiện giao dịch. Đương nhiên, thẻ phải được đăng ký sử dụng dịch vụ thanh toán trực tuyến.

7. Tôi đã thực hiện hoàn tất giao dịch nộp học phí trực tuyến nhưng phía website Nhà trường không ghi nhận kết quả giao dịch. Vậy tôi phải làm thế nào?

**Trả lời:** Trong trường hợp bạn gặp sự cố về kết nối mạng trong quá trình thực hiện giao dịch, có thể kết quả giao dịch của bạn chưa được chuyển về cho website tín chỉ để xử lý. Trong những trường hợp này, hệ thống sẽ tự động xử lý kết quả giao dịch sau 60 phút. Vì vậy, bạn hãy yên tâm và chờ sau khoảng thời gian này để kiểm tra lại kết quả giao dịch.

8. Tôi đã nộp học phí trực tuyến và cần lấy biên lai. Vậy, tôi có thể nhận biên lai ở đâu?

**Trả lời:** Sau khi thực hiện xong giao dịch, bạn có thể đến phòng Tài vụ nhà trường hoặc cơ sở liên kết đào tạo để nhận biên lai. Hãy ghi lại số phiếu thu học phí tương ứng với giao dịch đã thực hiện để cung cấp cho cán bộ Tài vụ khi bạn cần lấy biên lai.

| 6. Thông tin liên hệ |                                                    |
|----------------------|----------------------------------------------------|
| Cán bộ phụ trách:    | Nguyễn Thị Thanh Liên,                             |
| Số điện thoại:       | 01684346158, 0234 3823952,                         |
| Địa chỉ:             | Phòng Đào tạo Đại học, Trường Đại học Khoa học,    |
|                      | 77 Nguyễn Huệ, Thành phố Huế, Tỉnh Thừa Thiên Huế. |